## **Exporting Reports from QuickBooks**

| est Parish - Intu                | iit QuickBoo      | oks Enterp     | rise Solutions 23                       | 3.0(multi-user)(                | Admin) - [F           | Profit & Lo | oss]             |          |       |
|----------------------------------|-------------------|----------------|-----------------------------------------|---------------------------------|-----------------------|-------------|------------------|----------|-------|
| Banking Repor                    | ts <u>W</u> indow | <u>H</u> elp   |                                         |                                 |                       |             |                  |          |       |
| MemTx App C                      | enter Snap        | shots Cus      | stomers Vendor                          | s Employees                     | <b>a</b><br>Bank Feed | s Docs      | T<br>Reports     | ind Eind | Accnt |
| Memori <u>z</u> e                | Prin <u>t</u>     | r E-mal        | ▼ E <u>x</u> cel ▼                      | Hide Header                     | Colla <u>p</u> se     | Rows        | Refre <u>s</u> h |          |       |
| 22 🔳 To 06                       | /30/2023          | Show           | Create <u>New</u><br>Update <u>E</u> xi | w Worksheet<br>isting Worksheet |                       | ort By De   | efault           | •        | ]     |
|                                  | •                 |                | 1                                       | Fest Parish                     |                       |             |                  |          |       |
|                                  |                   |                | Pr                                      | ofit & Los                      | s                     |             |                  |          |       |
|                                  |                   |                | July 202                                | 2 through Jun                   | ie 2023               | . Iul '2    | 2 Jun 23         |          |       |
|                                  | The ordinary      | Income/Ex      | pense                                   |                                 |                       | , our z     | 2 - 0011 25      | 1        |       |
|                                  | * Expe            | ense           |                                         |                                 |                       |             |                  |          |       |
|                                  | ₹ 53              | · Fees & Se    | ervices (Fees & Ser                     | vices)                          |                       |             |                  |          |       |
|                                  |                   | 531100 · Pro   | fessional Fees (Pr                      | ofessional Fees)                | •                     |             | 1,450.00         | •        |       |
|                                  | То                | otal 53 · Fees | s & Services (Fees                      | & Services)                     |                       |             | 1,450.00         |          |       |
|                                  | ▼ 54              | · Occupanc     | y (Occupancy)                           |                                 |                       |             |                  |          |       |
|                                  |                   | 543 · Repair   | rs & Maintenance (                      | Repairs & Mainte                | nance)                |             |                  |          |       |
|                                  |                   | 543150 · F     | R/M HVAC (R/M HVA                       | AC)                             |                       |             | 800.00           |          |       |
|                                  |                   | 543250 · F     | R/M Plumbing (R/M                       | Plumbing)                       |                       |             | 650.00           |          |       |
|                                  |                   | Total 543 · F  | Repairs & Maintena                      | ance (Repairs & N               | laintena              |             | 1,450.00         |          |       |
| Total 54 · Occupancy (Occupancy) |                   |                |                                         | 1,450.00                        |                       |             |                  |          |       |
|                                  | Tota              | I Expense      |                                         |                                 |                       |             | 2,900.00         |          |       |
|                                  | Net Ordin         | nary Income    | •                                       |                                 |                       |             | -2,900.00        |          |       |
| Net Income                       |                   |                |                                         |                                 | .2.900.00             |             |                  |          |       |

In QuickBooks select the report you would like to export. Click on the Excel tab and select "**Create a new worksheet**" then "in a new workbook" and click on "**Export**"

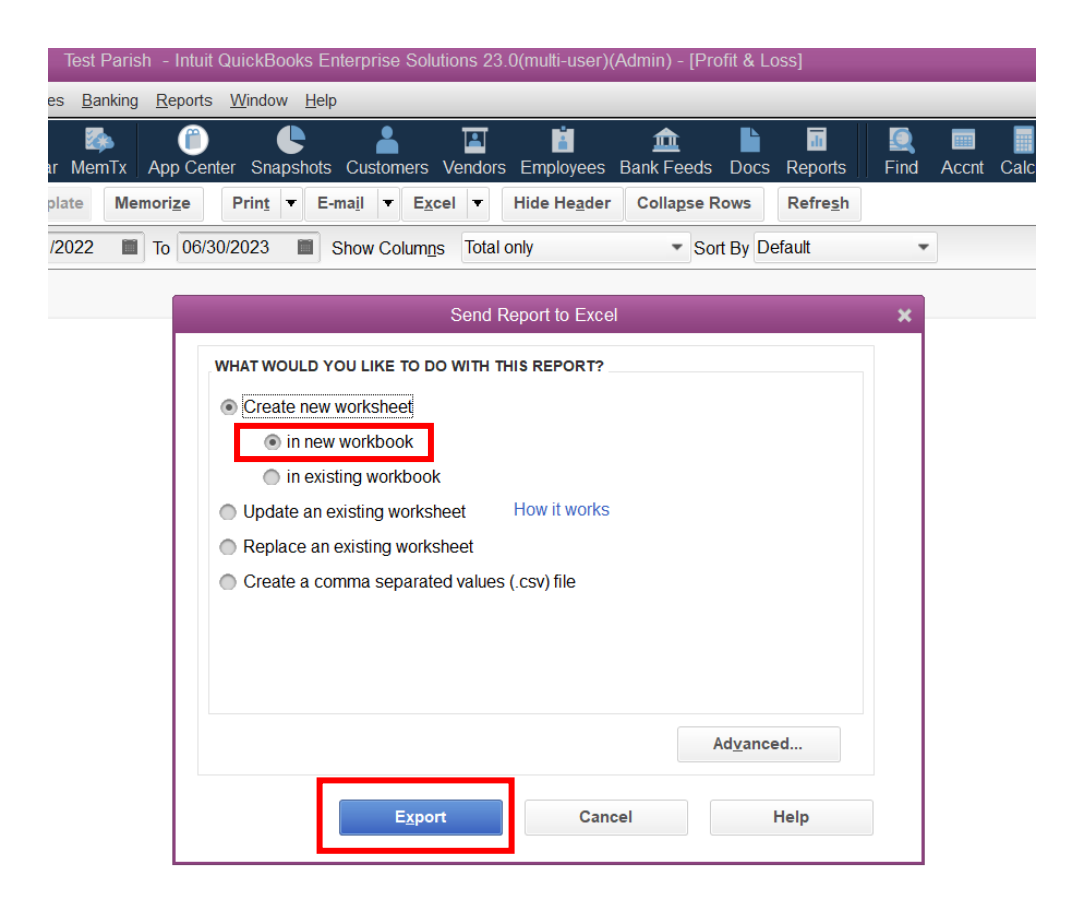

The Excel report is exported. Once the report opens on you screen, save it to your local C drive (WindowsC) on your PC. Click on **"File"** at the top and Select "**Save As**" from the list.

| File Home Insert Page Layout Formulas Data Review View Automate Help Quic                                                                                                    | ckBooks                         |
|----------------------------------------------------------------------------------------------------|---------------------------------|
|                                                                                                    | CREOORS                         |
| $ \begin{array}{c} & & \\ & & \\ & & $ | Text ~                          |
| Paste La Copy $\checkmark$<br>$\checkmark$ $\checkmark$ Format Painter $\blacksquare$ $\blacksquare$ $\blacksquare$ $\blacksquare$ $\blacksquare$ $\blacksquare$ $\blacksquare$ $\blacksquare$ $\blacksquare$ $\blacksquare$                                                                                                    | \$ ~ % <b>9</b> 50 00 Condition |
| Clipboard <b>F</b> si Font <b>F</b> si Alignment <b>F</b> si                                                                                                    | Number 🔤                        |
| A1 $ f_r$                                                                                                    |                                 |
|                                                                                                    |                                 |
| A B C D E F G H I J                                                                                                    | K L M                           |
| 1 Jul '22 - Jun 23                                                                                                    |                                 |
| 2 Ordinary Income/Expense                                                                                                    |                                 |
| 3 Expense                                                                                                    |                                 |
| 4 53 · Fees & Services (Fees & Services)                                                                                                    |                                 |
| 5 531100 · Professional Fees (Professional Fees) 1,450.00                                                                                                    |                                 |
| 6 Total 53 · Fees & Services (Fees & Services) 1,450.00                                                                                                    |                                 |
| 7 54 · Occupancy (Occupancy)                                                                                                    |                                 |
| 8 543 · Repairs & Maintenance (Repairs & Maintenance)                                                                                                    |                                 |
| 9 543150 · R/M HVAC (R/M HVAC) 800.00                                                                                                    |                                 |
| 10 543250 · R/M Plumbing (R/M Plumbing) 650.00                                                                                                    |                                 |
| 11 Total 543 · Repairs & Maintenance (Repairs & Maintenance) 1,450.00                                                                                                    |                                 |
| 12 Total 54 · Occupancy (Occupancy) 1,450.00                                                                                                    |                                 |
| 13 Total Expense 2,900.00                                                                                                    |                                 |
| 14 Net Ordinary Income -2,900.00                                                                                                    |                                 |
| 10 Net Income -2,900.00                                                                                                    |                                 |
| 17                                                                                                    |                                 |

|         |                            |                                          | Book4 - Excel       |
|---------|----------------------------|------------------------------------------|---------------------|
| ©       | Good morning               |                                          | (                   |
| ☆ Home  | ~ New                      |                                          |                     |
| 🗅 New   |                            |                                          | Cat started with    |
| 12 Open | 2                          | Take a tour                              | Formulas            |
| Info    | 6 7                        | <b>→</b>                                 | Įx.                 |
| Save    | Blank workbook             | Welcome to Excel                         | Formula tutorial    |
| Save As |                            |                                          |                     |
| Print   | 𝒫 Search                   |                                          |                     |
| Share   | Recent Pinned Share        | d with Me                                |                     |
| Export  | 🗅 Name                     |                                          |                     |
| Publish |                            |                                          |                     |
| Close   | U: » Parish Support Data » | Parish Reviews » 2023 Accounting Review: | s » Balance Reviews |

## Then click on "Browse"

| ©       | Save As                                           | - <u> </u>                                             |
|---------|---------------------------------------------------|--------------------------------------------------------|
| ሰ Home  |                                                   |                                                        |
| 🗅 New   | C Recent                                          | Pinned<br>Pin folders you want to easily find later. C |
| 🗁 Open  | archstl.org                                       | Today                                                  |
| Info    | OneDrive - archstl.org<br>michelefisher@adcts.org | michelefisher<br>michelefisher                         |
| Save    | Sites - archstl.org<br>michelefisher@adcts.org    | Citrix exports \\Client ~ C\$ ~ Citrix exports         |
| Save As | Other locations                                   |                                                        |
| Print   | This PC                                           | Yesterday                                              |
| Share   | Add a Place                                       | Balance Reviews<br>U: » Parish Support Data » Paris    |
| Export  | Rrowse                                            | Completed                                              |
| Publish |                                                   | U: » Parish Support Data » Paris                       |
| Close   |                                                   | Last Week                                              |
| More    |                                                   | Servant Keeper                                         |

Browse your computer looking for your Local Disk C drive (WindowsC) on your PC. Select the Local Disk C drive (WindowsC). Create a new folder called Citrix Exports or another name of your choosing. It should now show on your list of folders on the Local Disk C drive (WindowsC).

| X Save As                                                                              |                              |                             |            | x                       |
|----------------------------------------------------------------------------------------|------------------------------|-----------------------------|------------|-------------------------|
| $\leftarrow$ $\rightarrow$ $\checkmark$ $\uparrow$ $\checkmark$ This PC $>$ Local Disk | (C: on ADC-003908)           |                             | マ ひ Search | Local Disk (C: on ADC 🔎 |
| Organize 🔻 New folder                                                                  |                              |                             |            |                         |
| 🗸 💄 This PC                                                                            | ^ Name                       | Date modified Type          | Size       | ^                       |
| > 🧊 3D Objects                                                                         | SGetCurrent                  | 7/15/2022 5:16 PM File fol  | lder       |                         |
| > 🥥 CD/DVD Drive (F: on ADC-003908)                                                    | \$WinREAgent                 | 8/8/2023 7:12 PM File fol   | lder       | =                       |
| > 🔜 Desktop                                                                            | a8fdfcc4882089f78e           | 9/23/2017 10:46 A File fol  | lder       |                         |
| Developed                                                                              | ArchSTL                      | 8/7/2018 8:47 AM File fol   | lder       |                         |
| Local Disk (C: on ADC-003908)                                                          | Citrix exports               | 8/22/2023 12:02 PM File fol | lder       |                         |
| = Local Disk (D: on AD(=003908)                                                        | HP_LJ300-400_color_M351-M451 | 3/25/2019 11:01 A File fol  | lder       |                         |
| Local Disk (D. on ADC-003508)                                                          | 📜 inetpub                    | 7/18/2022 10:45 A File fol  | lder       |                         |
| > Cocal Disk (E: on ADC-003908)                                                        | 📜 Intel                      | 8/7/2023 4:56 PM File fol   | lder       |                         |
| > 🔄 michelefisher                                                                      | MacriumBackup                | 5/8/2019 3:20 PM File fol   | lder       |                         |
| > 🎝 Music                                                                              | V MSOCache                   | 6/13/2017 4:10 PM File fol  | lder       | $\sim$                  |
| File name: Book2.xlsx                                                                  |                              |                             |            | ~                       |
| Save as type: Excel Workbook (*.xlsx)                                                  |                              |                             |            | ~                       |
| Authors: Fisher, Michele                                                               | Tags: Add a tag              | Title: Add a title          | Subjec     | t: Specify the subject  |
| Save Thumbnail                                                                         |                              |                             |            |                         |
| ∧ Hide Folders                                                                         |                              |                             | Tools 🔻 S  | ave Cancel              |
|                                                                                        |                              | Cubarlink                   |            |                         |

Select that folder and name your file and and Save as type Excel Workbook (\*.xlsx). Click "**Save**". You file has now been saved to your Local Disk C drive (WindowsC). You may now edit your file as needed and save.

| X Save As                                                                                                    |                                                                                                    |                                                                                                    |                                 | x                          |
|----------------------------------------------------------------------------------------------------|----------------------------------------------------------------------------------------------------|----------------------------------------------------------------------------------------------------|---------------------------------|----------------------------|
| $\leftarrow$ $\rightarrow$ $\checkmark$ $\checkmark$ $\blacksquare$ $\rightarrow$ This PC $\rightarrow$ Local Di                                                                                                    | isk (C: on ADC-003908) > Citrix exports                                                                        | ~                                                                                                    | Search Citrix expo              | rts 🔎                      |
| Organize   New folder                                                                                                    |                                                                                                    |                                                                                                    |                                 | := • ?                     |
| <ul> <li>This PC</li> <li>3D Objects</li> <li>CD/DVD Drive (F: on ADC-003908)</li> <li>Desktop</li> <li>Downloads</li> <li>Local Disk (C: on ADC-003908)</li> <li>Local Disk (D: on ADC-003908)</li> <li>Local Disk (E: on ADC-003908)</li> <li>Inchelefisher</li> <li>Music</li> </ul> | Name Test File P & Lxlsx Test File P&Lxlsx Test File Profit & Loss 8-21.xlsx Test File Profit & Loss 8-21.xlsx | Date modifiedType8/22/2023 11:35 AMicrosoft Excel W8/22/2023 12:02 PMMicrosoft Excel W8/21/2023 4:54 PMMicrosoft Excel W | Size<br>20 KB<br>20 KB<br>25 KB |                            |
| File name: Test File P&L<br>Save as type: Excel Workbook (*.xlsx<br>Authors: Fisher, Michele<br>Save Thumbnai                                                                                                    | )<br>Tags: Add a tag                                                                                           | Title: Add a title                                                                                                    | Subject: Specify t              | <pre>     cancel    </pre> |
|                                                                                                    | excelwks                                                                                                    |                                                                                                    |                                 | 12/21/2022 9:58 AM         |

To reopen your saved file, go to your PC, then select Local Disk C drive (WindowsC) and choose your folder and the open your file.

| ا 🕹          | 🗹 📕 🗢 🛛                                                               | Manage      | Windows (C:)       |         |                |
|--------------|-----------------------------------------------------------------------|-------------|--------------------|---------|----------------|
| File         | Home Share View                                                       | Drive Tools |                    |         |                |
| $\leftarrow$ | → 👻 🛧 💺 > This PC > Wi                                                | ndows (C:)  |                    |         |                |
| >            | Downloads Favorites                                                   |             | a8fdfcc4882089f78e | ArchSTL | Citrix exports |
| >            | Intuit Links Kusic                                                    |             | inetpub            | Intel   | MacriumBackup  |
| >            | OneDrive Pictures                                                     |             | PerfLogs           | photos  | Program Files  |
| >            | <ul> <li>Saved Games</li> <li>Searches</li> <li>Videos</li> </ul>     |             | Scanned_docs       | storage | SWSETUP        |
| * <u>-</u>   | This PC<br>3D Objects                                                 |             | Tom Documents      | Users   | Windows        |
| >            | <ul> <li>Desktop</li> <li>Downloads</li> <li>michalefisher</li> </ul> |             |                    |         |                |
| >            | My Music                                                              |             |                    |         |                |
| >            | My Videos                                                             |             |                    |         |                |
|              |                                                                       |             |                    |         |                |